#### Introduction

This guide outlines the steps required to submit a request for staff event attendance and travel.

This request form is for Academic and Professional staff requesting approval to attend a conference or other work-related event or activity that requires time and/or travel away from the usual workplace and/or work duties.

This request form is not for Research and Study Leave (RSL). For further information on applying for RSL, please see <u>Research and Study Leave</u>.

① Please note that as of 6 May 2024, the Event Attendance and Travel form is for Academic and Professional staff only. Divisions should use their current processes for students and external university representatives.

Included in this guide are the following topics:

| Preparing to apply1                                                                                            |
|----------------------------------------------------------------------------------------------------|
| Navigating to the Event Attendance and Travel Request form2                                                    |
| Completing the request form2                                                                                   |
| Information page2                                                                                              |
| Applicant details page3                                                                                        |
| Event & leave details page3                                                                                    |
| Costs & funding details page5                                                                                  |
| Declaration page6                                                                                              |
| Saving the request to return to later7                                                                         |
| Submitting the request8                                                                                        |
| Making changes to a submitted request8                                                                         |
| FAQS                                                                                                    |
| Can the Event Attendance and Travel request form be used for students and external University representatives? |
| How do I see the progress of my request?8                                                                      |
| My request is now with an approver who is on leave, what should I do?                                          |
| Related links9                                                                                                 |
| Support9                                                                                                    |

### Preparing to apply

Before submitting a request, all relevant information needs to be gathered. This includes:

- Indicative costs for travel and/or accommodation.
- Any other estimated costs (e.g. event or activity costs, insurances, etc.).
- Details of how costs will be covered, including account codes for University funded costs. Funding arrangements must be confirmed with the person(s) who has/have delegated authority over each account prior to submitting this form.
- Any relevant conference activities or 'invitations to speak' documents.

- Event/activity/conference dates and itinerary details.
- Evidence that any teaching and/or research activities are being covered during the absence (written confirmation from your Supervisor/Manager).
- Any relevant approvals from external organisations (e.g., an approval from Te Whatu Ora for joint clinical staff or an invitation from another University or partner organisation).

#### It is expected that approval is gained <u>before</u> accepting any invitations.

Navigating to the Event Attendance and Travel Request form

The form can be accessed here:

• Event Attendance and Travel

Or via the following AskOtago Knowledgebase article:

• <u>Request for Event Attendance and Travel approval</u>

#### Completing a request

There are 5 pages to the Event Attendance and Travel Request form:

- Information
- Applicant details
- Event & leave details
- Costs & funding details
- Declaration

|                                                                                                    | Applicant details                                                                                            | Event & leave d                                                                                                    | Costs & funding                                                                                                    | Declaration                                                              |
|----------------------------------------------------------------------------------------------------|----------------------------------------------------------------------------------------------------|----------------------------------------------------------------------------------------------------|----------------------------------------------------------------------------------------------------|--------------------------------------------------------------------------|
|                                                                                                    |                                                                                                    |                                                                                                    |                                                                                                    |                                                                          |
| ~                                                                                                    |                                                                                                    |                                                                                                    |                                                                                                    |                                                                          |
|                                                                                                    |                                                                                                    |                                                                                                    |                                                                                                    |                                                                          |
|                                                                                                    |                                                                                                    |                                                                                                    |                                                                                                    |                                                                          |
|                                                                                                    |                                                                                                    |                                                                                                    |                                                                                                    |                                                                          |
| Cont Atton                                                                                                    | danaa and Tr                                                                                                 | aval Dequest                                                                                                    |                                                                                                    |                                                                          |
| vent Attend                                                                                                    | uance and m                                                                                                  | aver Request                                                                                                    | •                                                                                                    |                                                                          |
|                                                                                                    |                                                                                                    |                                                                                                    |                                                                                                    |                                                                          |
| oproval Red                                                                                                    | uest Form                                                                                                    |                                                                                                    |                                                                                                    |                                                                          |
| oproval Req                                                                                                    | uest Form                                                                                                    |                                                                                                    |                                                                                                    |                                                                          |
| oproval Req                                                                                                    | uest Form                                                                                                    |                                                                                                    |                                                                                                    |                                                                          |
| oproval Req<br><sup>lote</sup>                                                                                                    | uest Form                                                                                                    |                                                                                                    |                                                                                                    |                                                                          |
| oproval Requires the second second se | uest Form                                                                                                    | nce, and any contingency tr                                                                                                    | avel plans must be approved <u>p</u>                                                                                                    | rior to any purchase                                                     |
| oproval Req<br>ote<br>• Event or activity (inc<br><u>taking place</u><br>• Economy class mus                                                                                                    | uest Form<br>cluding conference) attenda<br>it be used for all air travel for                                | nce, and any contingency tr<br>or which payment of fares is                                                                          | avel plans must be approved <u>p</u><br>provided by the University. Any                                                                                           | rior to any purchase                                                     |
| • Event or activity (inc<br>taking.place.<br>• Economy class mus<br>the approval of the V                                                                                                    | uest Form<br>cluding conference) attenda<br>at be used for all air travel for<br>Vice-Chancellor, as per the | nce, and any contingency tr<br>or which payment of fares is<br><u>Travel and Travel Related C</u>                                    | avel plans must be approved <u>p</u><br>provided by the University. Any<br><u>costs Policy</u> , clause 4 (c), <u>prior i</u>                                     | rior to any purchase<br>v exception requires<br>to submitting this       |
| Event or activity (inc<br><u>taking, place.</u> Economy class mus<br>the approval of the V<br><u>form.</u>                                                                                                    | uest Form<br>cluding conference) attenda<br>it be used for all air travel fo<br>vice-Chancellor, as per the  | nce, and any contingency tr<br>or which payment of fares is<br><u>Travel and Travel Related C</u><br>nt. activity or travel should b | avel plans must be approved <u>p</u><br>provided by the University. Any<br><u>Costs Policy</u> , clause 4 (c), <u>prior i</u><br>se made prior to submitting this | rior to any purchase<br>exception requires<br>to submitting this<br>form |

1. Information page

#### Please ensure you have:

- Familiarised yourself with the appropriate policies and procedures before submitting the form (see <u>Related links</u> below).
- Reviewed the information on the page.

If you are applying on behalf of another staff member, change the *Are you completing this for on behalf of someone else?* toggle to *Yes.* You will select the applicant on the next page.

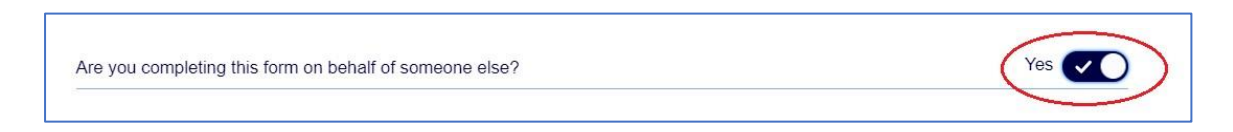

### 2. Applicant details page

If you are applying on behalf of another staff member, start typing the name of the name of the applicant, in the *Select applicant* field.

Select the position type, position title, position employment agreement type and Division. Once the Division has been selected, the Department field will populate with dropdown options. If you see a *No data provided* message, give it a couple of seconds to load.

### 3. Event & leave details page

Selecting either *Event or activity (non-conference)* or *Conference*, will bring up slightly different fields to complete.

When choosing the location, *City* and *Country* fields will appear for the relevant options.

Select the start and end dates for the particular event/activity/conference.

If you have more than one event/activity/conference, select the + Add next event or activity button.

| nce) Oconference            |                            |                                                 |                                                |
|-----------------------------|----------------------------|-------------------------------------------------|------------------------------------------------|
|                             |                            |                                                 |                                                |
| O Domestic                  | Trans-Tasman 🔵 In          | nternational                                    |                                                |
|                             | End date *                 |                                                 |                                                |
| E                           |                            |                                                 | <b>=</b>                                       |
|                             |                            |                                                 |                                                |
|                             |                            |                                                 |                                                |
|                             |                            |                                                 |                                                |
| 14 (14) (14)                |                            | - 7/2742 - Parket 1920                          |                                                |
| aker, external examiner, re | esearch collaboration, oth | er (please detail)                              |                                                |
|                             |                            |                                                 |                                                |
|                             | Domestic                   | Domestic     Trans-Tasman     In     End date * | Domestic Trans-Tasman International End date * |

#### Additional leave details section

Add details of any additional leave you are intending to take in the same trip but please remember to book this leave as per University or your Divisional processes. For example, Annual Leave needs to be booked in Staff Web Kiosk.

If you are intending to take non-standard leave, that requires higher than Divisional Head (or Deans in Health Sciences) approval, e.g., more than 10+ working days of additional leave, you should seek approval, as per the University's <u>Leave Delegations</u>, prior to submitting this form.

| Additional  | leave details                                                                                                    |
|-------------|----------------------------------------------------------------------------------------------------|
| Do you inte | nd to take any additional leave (e.g. Annual Leave, RSL, Leave of Absence etc) adjacent to the event or activity? * |
| O Yes       | ○ No                                                                                                    |
| Provide de  | ails of additional leave type(s) and dates *                                                                        |
|             |                                                                                                    |
|             |                                                                                                    |
|             |                                                                                                    |
|             |                                                                                                    |
|             | ure any and all additional leave is approved according to divisional processes and entered into the Staff Web Kiosk |

### Leave and activity dates section

Enter the overall dates you will be absent from the University/your usual place of work.

| Leave and activity dates                                              |               |                           |                 |                 |                 |
|-----------------------------------------------------------------------|---------------|---------------------------|-----------------|-----------------|-----------------|
| Provide start and end dates that you intend to be absent fr           | om your us    | al place of work.         | Ensure that the | ese dates encom | pass <b>all</b> |
| events or activities, travel, <b>and</b> any additional leave that yo | ou plan to ta | ke.                       |                 |                 |                 |
| events or activities, travel, <b>and</b> any additional leave that yo | L             | ke.<br>st date absent fro | m usual place o | of work *       |                 |

### 4. Costs & funding details page

This page is made up of 3 main sections: Costs, Funding, and a section on Outstanding balances.

#### Costs section

These are all costs associated with the event attendance and travel request. All fields represent total amounts. For example: if attending multiple events, registration fees should be added up and the single result entered.

Supporting cost documentation, such as screenshots and indicative pricing from MTAs, can be uploaded here.

A free-text field for additional information is also available for you to provide some additional context as required.

#### **Funding section**

The following section is where you must enter details as to how the costs will be funded. The options available are:

- No funding required (fully paid for externally).
- Conference funds (academic only).
- CME funding (joint-clinical only).

- Department funds.
- External funds (paid for externally but initially funded by Otago).
- Research project funds (e.g. P, Q, R and S accounts).

All funding details **must be confirmed** by the relevant cost centre managers **prior to submitting** this form.

If you have multiple sources of funding or require multiple account codes, you can click on + Add funding source to add an additional funding source.

#### Outstanding balances section

All costs and funding amounts will be automatically totalled.

| Outstanding balance    |                 |                     |  |
|------------------------|-----------------|---------------------|--|
| Outstanding balance sh | ould equal \$0. |                     |  |
| Total costs            | Total funds     | Outstanding balance |  |
| \$0                    | \$0             | \$0                 |  |

This allows you to see the balance of costs versus funds and gives you an opportunity to add some detail if the funding does not balance the costs.

### 5. Declaration page

Review the Declaration points. These include some Division specific requirements, and some general prerequisites, such as making sure work/teaching arrangements are covered whilst away, if applicable.

| 1<br>Information                                                                                                    | <b>2</b><br>Applicant deta                                                                                                    | 3<br>Event & leave                                                                                                    | 4<br>Costs & fundi                                                                                                    | 5<br>Declaration                                                                                            |
|----------------------------------------------------------------------------------------------------|----------------------------------------------------------------------------------------------------|----------------------------------------------------------------------------------------------------|----------------------------------------------------------------------------------------------------|----------------------------------------------------------------------------------------------------|
| Declaration                                                                                                    |                                                                                                    |                                                                                                    |                                                                                                    |                                                                                                    |
| <ul> <li>I have discussed application. (<i>inc</i></li> <li>I have made arr covered while I.</li> <li>I have a plan for Line Manager/H</li> <li>I have made arr</li> <li>As part of the ag stopovers to vis</li> <li>This travel is import the attract of the age of the stopover stop is the stopover stop is the stopover stopover stop is the stopover stop is the stopover stop is the stopover stop is the stopover stop is the stopover stop is the stopover stop is the stopover stop is the stopover stop is the stopover stop is the stopover stop is the stopover stop is the stopover stop is the stopover stop is the stopover stopover stop is the stopover stopover stopover stopover stopover stopover stopover stopover stopover stopover stopover stopover stopover stopover stopover stopover stopover stopover stopover stopover stopover stop</li></ul> | I these details with my L<br>luding Clinical Services M<br>angements so that my w<br>am away and meet depa<br>work if there are any di<br>lead.<br>angements so my clinica<br>oproval, I agree, if contac<br>it our international partr<br>portant, and I have cons | ine Manager/Head and<br>Manager for Joint Clinica<br>vork and/or teaching an<br>artmental policy.<br>sruptions or delays to r<br>al leave is covered ( <i>Scie</i><br>cted by the Associate D<br>hers on behalf of the Bu<br>idered that we are tryir | I they approve and supp<br>al Staff)<br>nd examination marking<br>my return that I have dis<br><i>nces and Health Science</i><br>lean International, to cor<br>usiness School ( <i>Commer</i><br>ng to reduce emissions. | oort this<br>commitments are<br>scussed with my<br>es staff only).<br>nsider additional<br>rce staff only). |

Finally, select your Head of Department/Manager who will be sent an email notification requesting their approval.

<u>Note</u>: Select the staff member's personal University email rather than role-based accounts e.g. Jane Smith (jane.smith@otago.ac.nz) instead of <u>divisional.office@otago.ac.nz</u>

| <b>Approval</b><br><i>Applications with any international travel component will also be sent to the relevant Division Head t</i><br><i>approval.</i>                 | or final |
|----------------------------------------------------------------------------------------------------|----------|
| Select your HoD/Manager *                                                                                                    |          |
| <i>HoDs/Managers and other senior staff should use the use the one-up principle for selecting an appr<br/>Please refer to the Conference and Event Leave Policy.</i> | ver.     |

### Saving the request to return to later

Select the save button, located on the bottom right-hand side of each page.

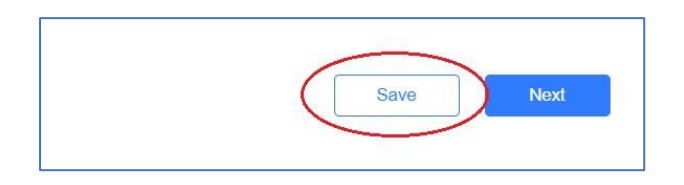

To return to a saved form, navigate to the My Nintex Dashboard:

• My Nintex Dashboard

|       | My Nintex | Automate | Settings       | 💄 Natasha 🔻        |         |
|-------|-----------|----------|----------------|--------------------|---------|
|       |           |          |                |                    |         |
|       |           | You      | haven't favori | ted any forms vet  | Click a |
|       |           | sta      | r in the Forms | page to favorite a | form.   |
|       |           | Dra      | aft forms      |                    |         |
|       |           |          | You have       | no saved forms.    | ノ       |
|       |           |          |                |                    |         |
| ater. |           |          |                |                    |         |

On the right-hand side of the page, there is a section with all draft forms. Any saved forms will appear there.

Clicking on *Submit a form* on the left-hand side of the page will also show saved forms.

| 🗶 nintex                |                                  |                       | My Nintex | Automate  | Settings | 🛓 Benjamin 🔻 |   |
|-------------------------|----------------------------------|-----------------------|-----------|-----------|----------|--------------|---|
| Dashboard               | Draft forms                      |                       |           |           | -        |              |   |
| Tasks     Submit a form | Form                             | Last activity         |           | Expires 🚯 |          |              |   |
| Form submissions        | Event Attendance and Travel Form | Apr 15, 2024, 2:23 PM |           | 29 days   |          | î            |   |
| a Workflow tracking     |                                  |                       |           |           |          |              | _ |

### Submitting the request

Once you have completed the form, select Submit.

| Previous | Save |
|----------|------|
|          |      |

This will automatically submit the form and start an automated workflow. The application will be sent to your Head of Department or Manager, and your Divisional Head if international travel approval is required.

You will be notified of a decision by email. If your request is approved, you will receive an email outlining the next steps for booking travel, if applicable, and a Request reference number that should be used in all travel bookings (e.g., within Unimarket).

### Making changes to a submitted request

If your form has been submitted, but not yet approved:

- For minor changes, such as updating the account codes or adding further context to your request, email your approver. They will be able to note these updates/changes in their approver comments field, as required.
- For major changes, such as an additional route, additional accommodation, or different class of travel, a new request form will need to be completed.

If your form has been approved and you need to make minor changes, contact your administrator. If your need to make major changes, you will need to submit a new request.

### FAQS

# Can the Event Attendance and Travel request form be used for students and external University representatives?

No, at this stage the Event Attendance and Travel request form is for staff only. Divisions should use their current processes for these groups.

#### How do I see the progress of my request?

If you submitted the request form, you can log into <u>My Nintex</u> with your University Credentials and go to the Form Submissions section in the left-hand navigation menu.

If another staff member submitted the request on your behalf, please contact them for assistance.

My request is with an approver who is not available to action the request (ie. on extended or unexpected leave) what should I do?

Speak to your administrative support. They will arrange to have the request reassigned to the staff member who has responsibility for this task when the usual approver is away.

### Related links

- Travel and Travel Related Costs Policy
- <u>Travel Planning Procedure</u>
- <u>Conference Leave Policy</u>
- <u>Sensitive Expenditure Policy</u>
- <u>Sensitive Expenditure Procedure and Guidelines</u>
- <u>Air travel and greenhouse gas emissions</u>
- Purchase Card Policy
- Purchase Card Procedure

### Support

For queries relating to work-related leave and/or travel requests, please contact your administrative support.

For queries relating to the form or workflow functionality in Nintex Automation Cloud, or to provide feedback/update requests for this guide, please contact <u>process.improvement@otago.ac.nz</u>.